# Mail 6.x (新規設定)

## ∎Mail 6.x 設定手順

1.[Dock]から[Mail]を起動します。

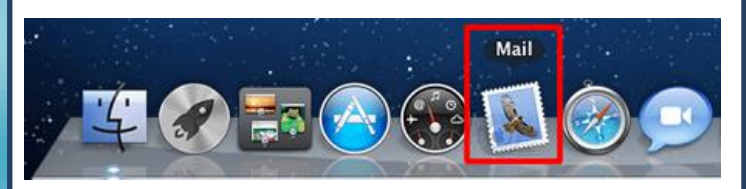

## 2.[メール]から[環境設定]をクリックします。

|   | メール ファイル | 編集   | 表示  | X-X |
|---|----------|------|-----|-----|
|   | メールについて  |      |     |     |
|   | 環境設定     |      |     | Ж,  |
|   | メールのフィート | ・バック | を送信 |     |
| • | サービス     |      |     | •   |
|   | メールを隠す   |      |     | жΗ  |
|   | ほかを隠す    |      | x   | ЖΗ  |
|   | すべてを表示   |      |     |     |
| * | メールを終了   |      |     | жQ  |
|   |          | ×    |     |     |

### 3.[アカウント]をクリックし、画面左下の「+」をクリックします。

| ☑ このアカウントを使用 |  |  |
|--------------|--|--|
|              |  |  |
|              |  |  |
|              |  |  |
|              |  |  |
|              |  |  |
|              |  |  |
|              |  |  |
|              |  |  |
|              |  |  |
|              |  |  |
|              |  |  |
|              |  |  |
|              |  |  |
| ?            |  |  |
|              |  |  |
|              |  |  |
|              |  |  |

4.アカウント追加画面が表示されましたら、下記設定を行い 「続ける」をクリックします。

| 5      | ションシントを2000<br>追加のアカウントを設定する手順をご案内します。<br>はじめに、次の情報を入力してください:                |
|--------|------------------------------------------------------------------------------|
| ALL O  | 氏名: <u>任意のお名前</u><br>メールアドレス: <u>メールアドレス</u><br>パスワード: <mark>メールパスワード</mark> |
| COMERU | NG                                                                           |
| \<br>\ | キャンセル 戻る 終ける                                                                 |

氏名:「任意のお名前」を入力します。 メールアドレス:「メールアドレス」を入力します。 パスワード:「メールパスワード」を入力します。

## 5.つづいて、受信メールサーバ設定を行い「続ける」をクリックします

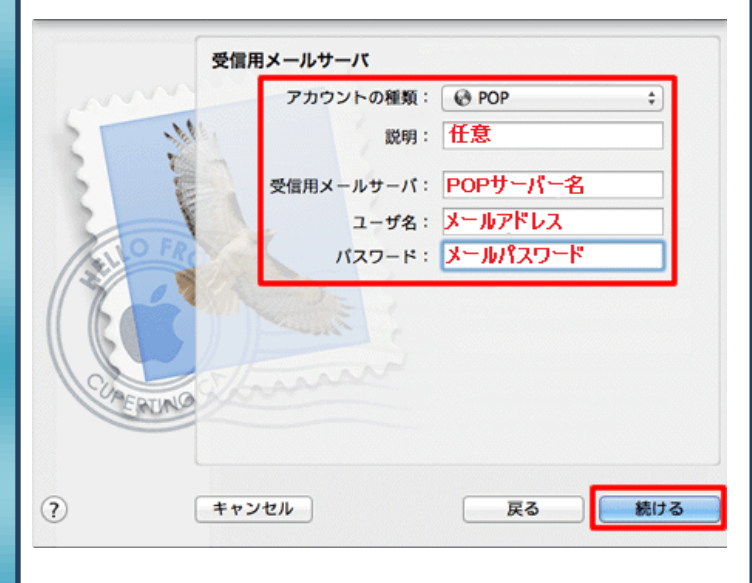

#### アカウントの種類:「POP」

説明:任意に入力します(空欄でも問題ありません) 受信用メールサーバ:「POP サーバ名」を入力します ユーザ名:「メールアドレス」を入力します。

※「@」以降も全て入力を行います。 パスワード:「メールパスワード」を入力します。

#### エラー画面が表示された場合

各項目の情報を正確に入力していても、下記エラーが表示される場合 があります。その場合は、[続ける]をクリックし、次へお進みください。

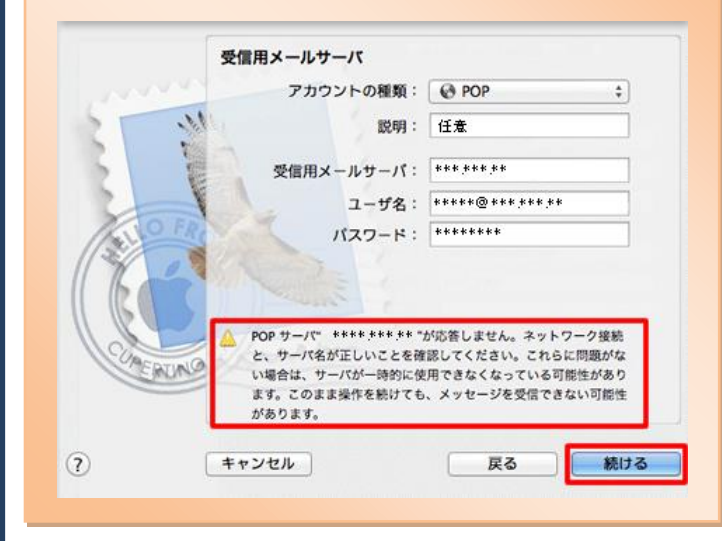

#### 6.[受信メールのセキュリティ]の設定を行い、[続ける]をクリックします

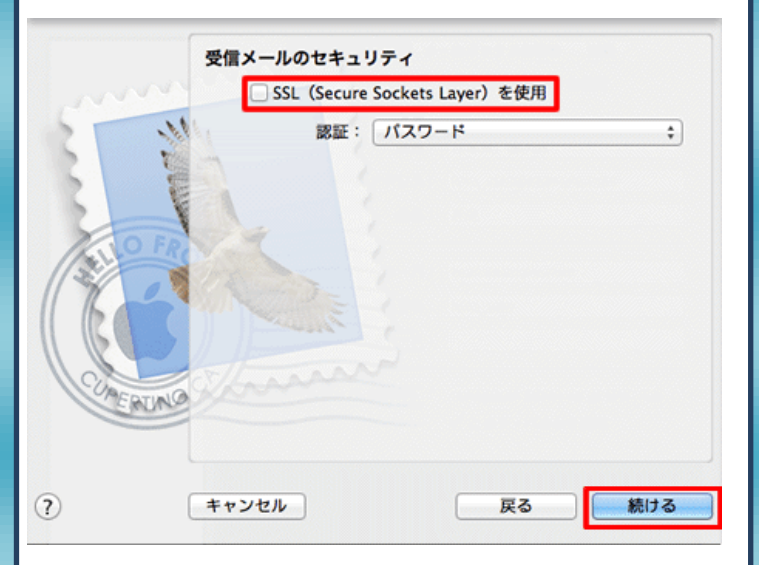

SSLを使用:チェックを外します。 認証:「パスワード」を選択します。 7.送信用メールサーバ設定を行います。

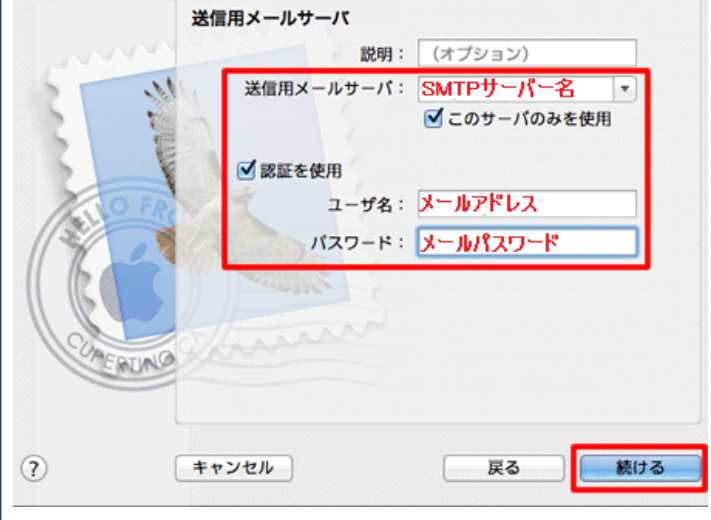

説明:任意に設定します。(空欄でも問題ございません) 送信用メールサーバ:「SMTP サーバ名」を入力します。 このサーバのみを使用:任意にチェックを付けます

#### [認証を使用]

ユーザ名:「メールアドレス」を入力します。 ※「@」以降も全て入力します。 パスワード:「メールパスワード」を入力します。

#### エラー画面が表示された場合

各項目の情報を正確に入力していても、下記エラーが表示される場合 があります。その場合は、[続ける]をクリックし、次へお進みください。

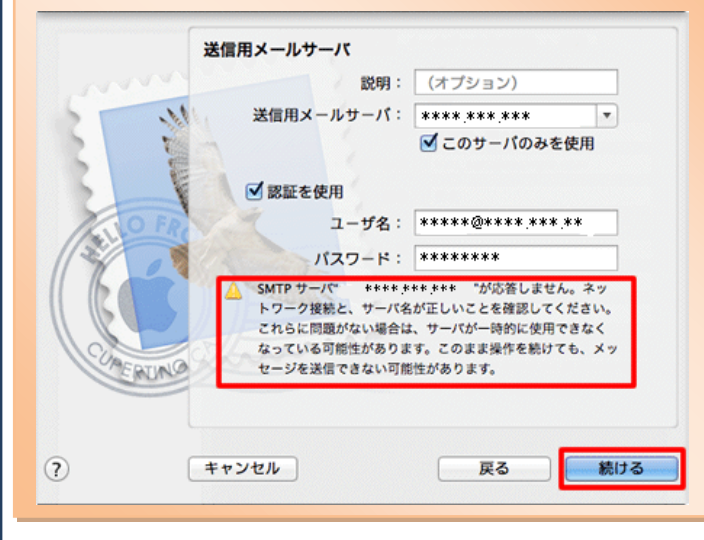

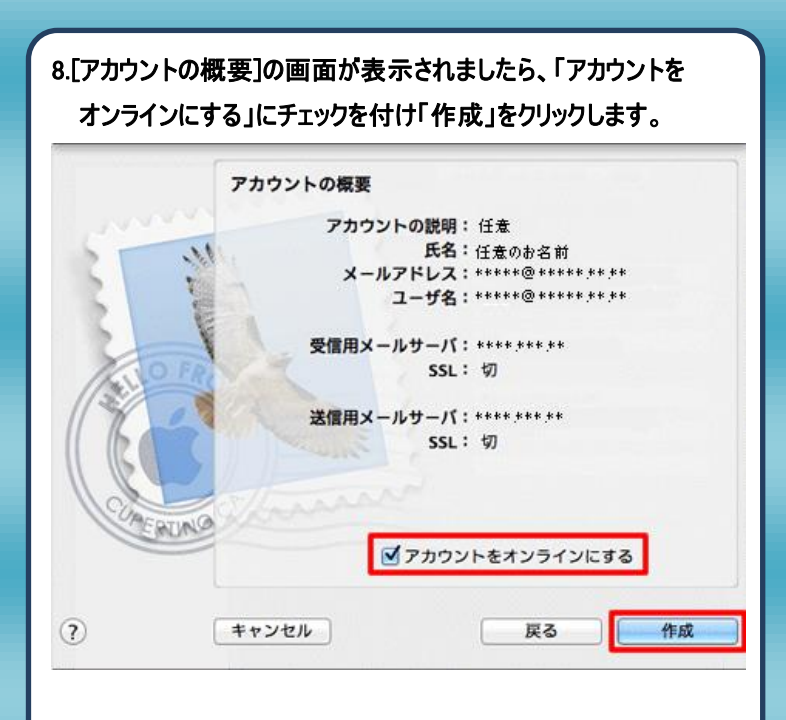

9.設定が完了致しましたら、メールの送受信をお試しください。